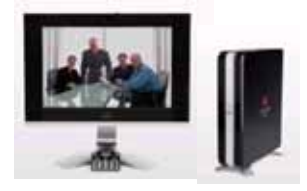

# HDX4000 操作説明書

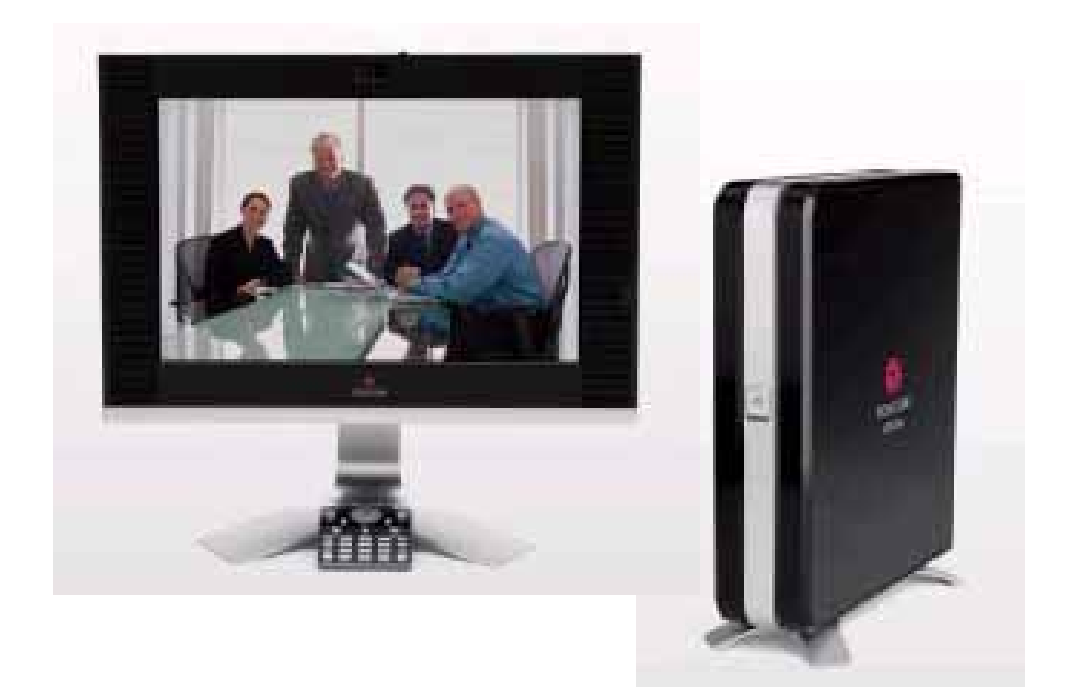

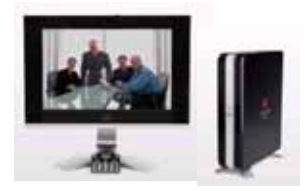

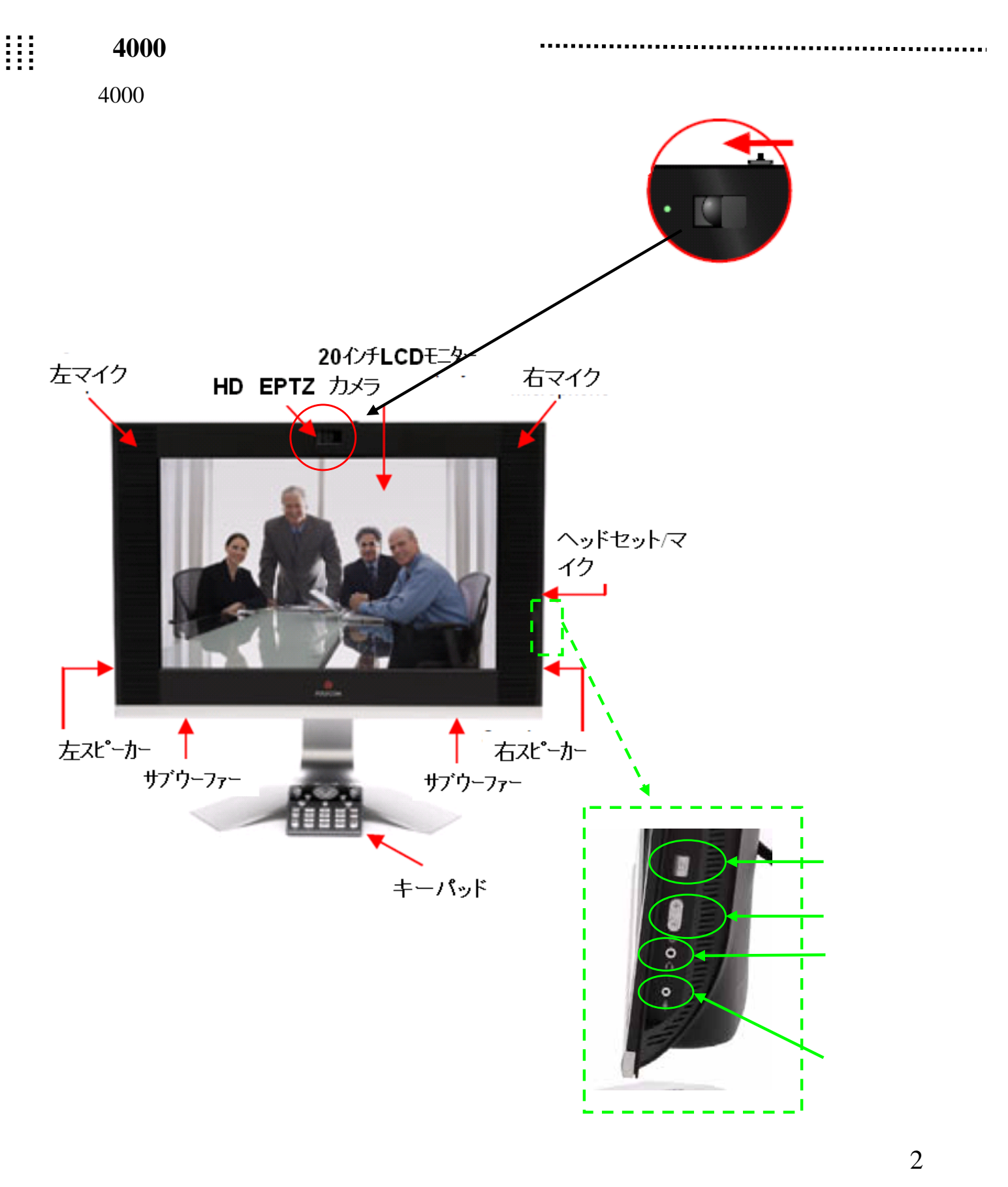

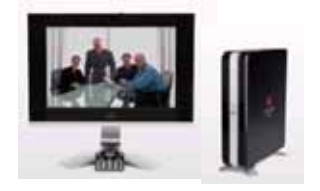

HDX4000では通話の発信や相手側カメラのズームなど、会議に必要となる操作を すべてこのキーパッドから行います。

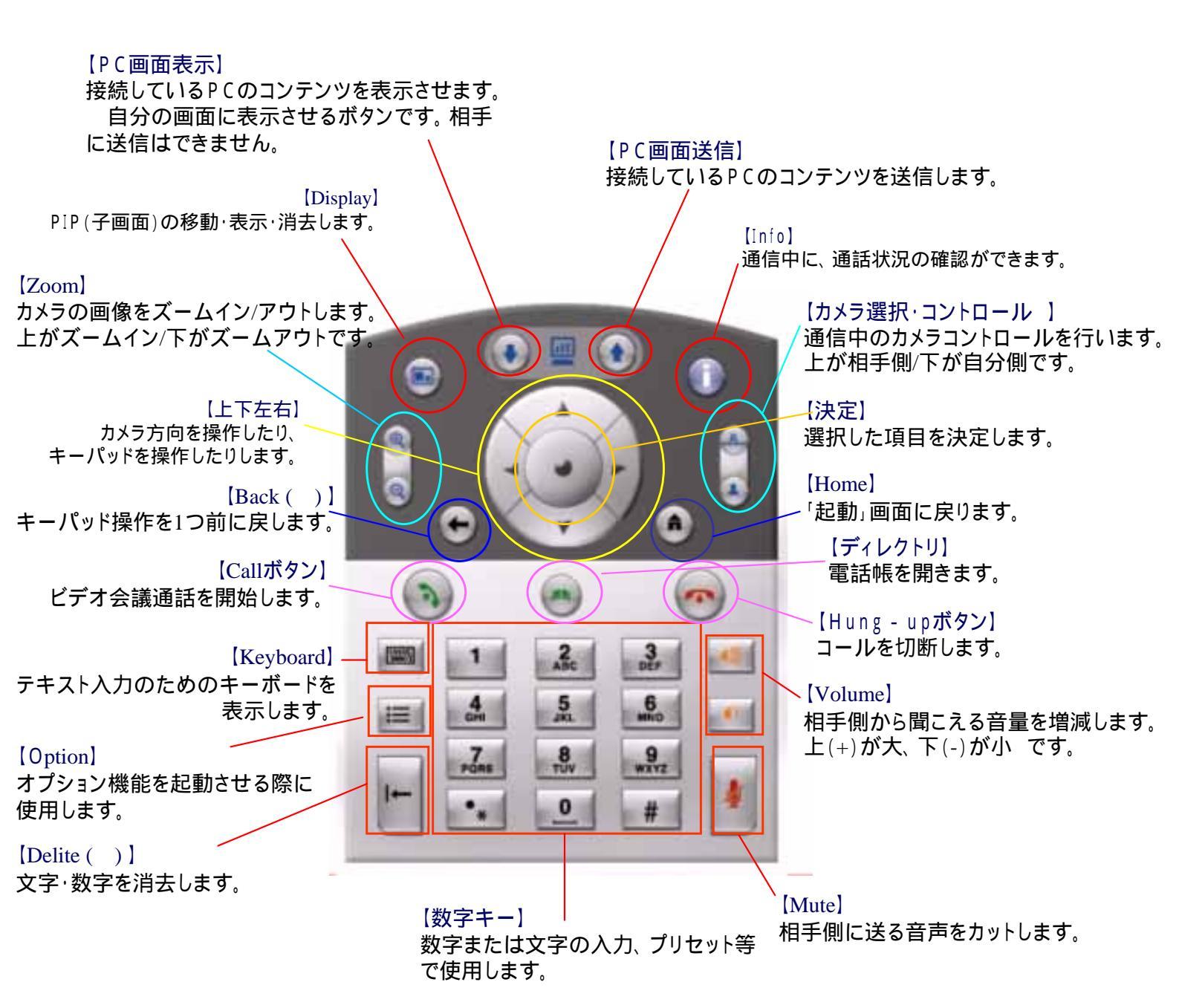

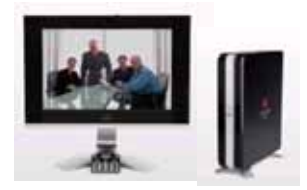

!!!! システムの起動

・HDX本体とテレビモニタの電源を入れます。 HDX4000では本体前面(中央)・もしくはディスプレイ側面の電源ス イッチを押すと電源が入ります。

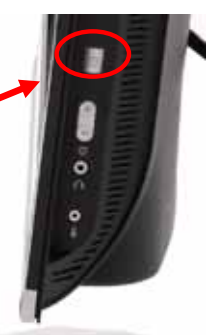

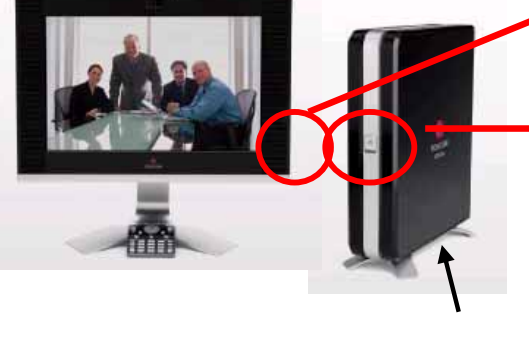

<u>注意:本体はこちらです</u>

・電源を入れると、右のような画面が現れます。 この画面の状態で20~30秒ほど停止します。 途中で起動音が鳴ります。

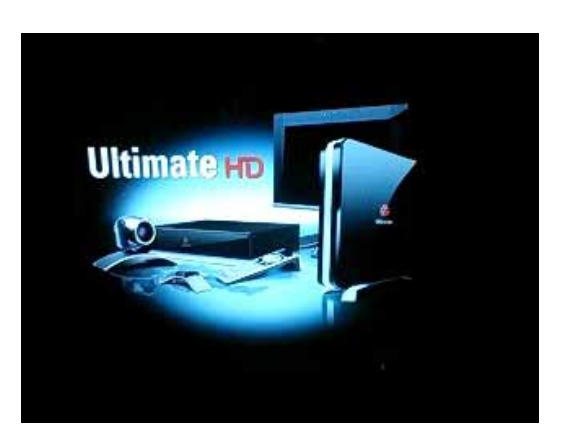

【HDX4000 本体前面】 ランプが青く点灯したら 電源ONの状態になって

います

Ready状態。いつでもコールできます。
電源を入れると右の画面が立ち上がります。

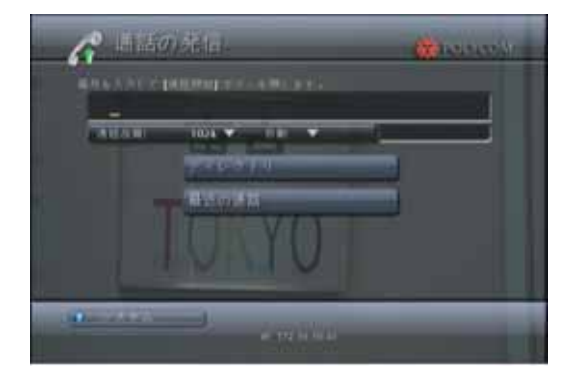

【HDX HOME画面】 4

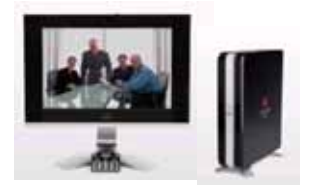

## ||||コールの開始

HDX4000ではシステムの設定によって 3つの方法からコールをすることが出来ます。 IPモデルはIP接続のみ、IP/QBRIモデルはIP/ISDN通話が可能です。

## 1.相手先の通信番号を直接入力してコールする

キーパッドの数字キーパッドを使用して 通信先のIPアドレス、もしくは 右矢印 ISDN番号を入力します。 ボタン IP :192.168.1.1 (IPアドレスの「.」は数字キーパット左下の「.」ボタン 例 小入力用 か右矢印キーを使用します) ISDN:0352556999 (「-」は必要ありません) CALLボタン HUNG UP (m) 21 3 100 ボタン 21 21 -キーパッドの矢印を使用して通話品質を反転させ、「実行」ボタンを押します。 A de 「.」ボタン 0 0 :キーパッドの矢印ボタンで速度を選択し、使用したい 通信速度 通信速度の上で「実行」ボタンを押します。

ネットワーク : IPかISDNかを選択し、使用したい ネットワークの上で 「実行」ボタンを押します。

IPモデルの場合は「通信速度」のみ表示されます。

キーパッド中央左の「CALL」を押し、コールを開始します。

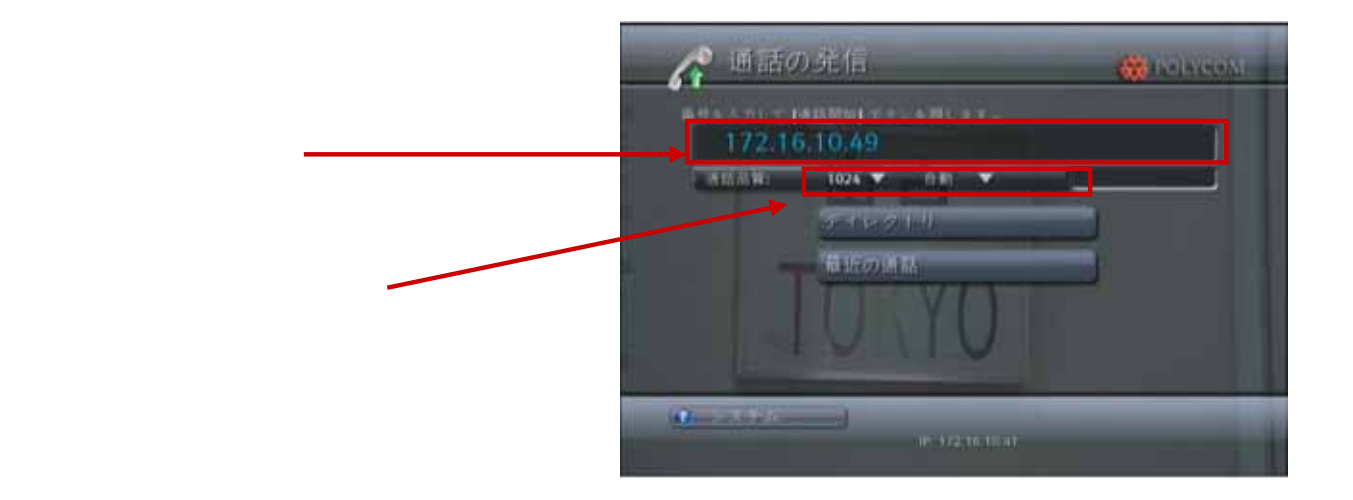

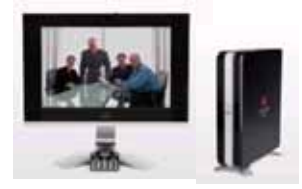

2. ディレクトリ(電話帳)からコールをする ディレクトリを選択します。

【方法1】キーパッドの「Directory」ボタンを押します。

【方法2】リモコンの矢印ボタンを使用して画面の「ディレクト リ」を黄色く反転させた状態で実行ボタンを押します。

ディレクトリ・

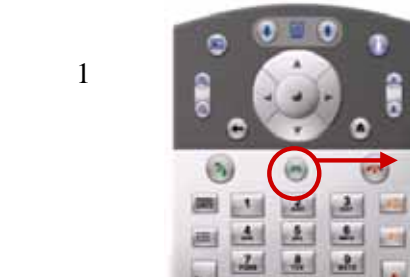

11

2 4

「Directory」ボタン

【方法2】

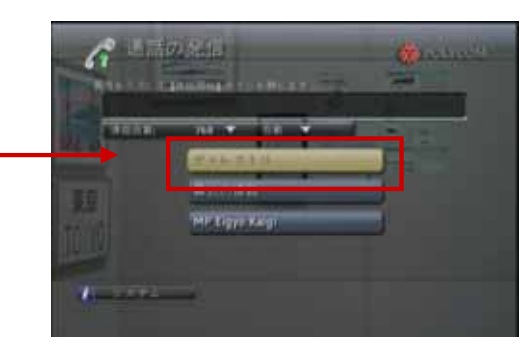

右のような画面が表示されます。

登録拠点一覧の中から 接続したい相手を選び、 「CALL」ボタンを押します。

通話が開始されます。

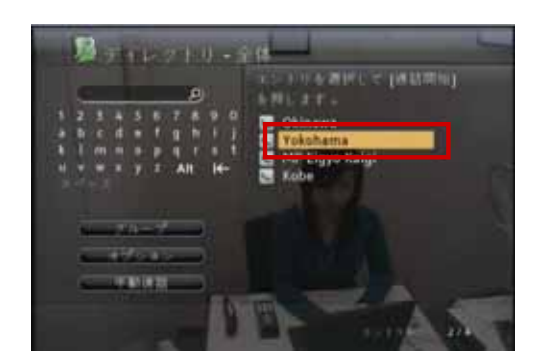

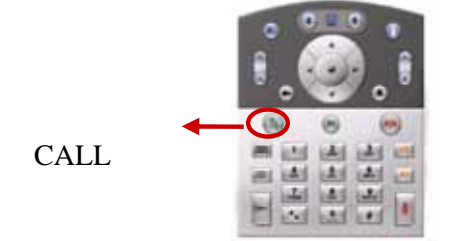

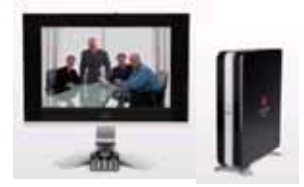

## 3.「最近の通話」リストからコールする

システムの設定により、最近の通話先の一覧から通話する番号を選択できる場合があります。 「最近の通話」画面からコールするには次の手順で行います。

「最近の通話」を反転表示させ、キーパッドの 「実行」ボタンを押します。

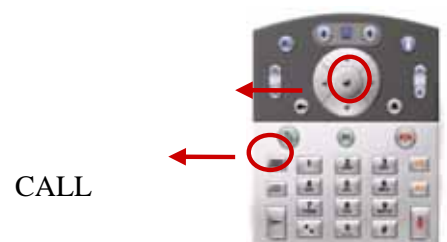

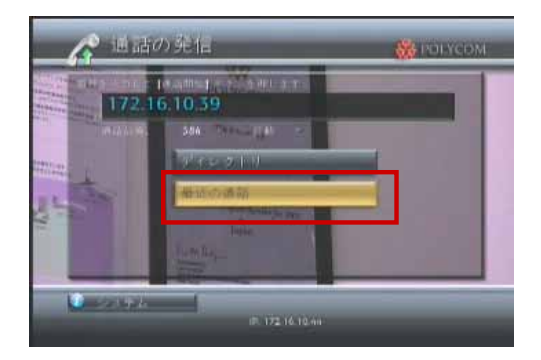

最近の通話一覧の画面が表示されますので 通話先を選択して反転表示させます。

ディレクトリの中から 接続したい相手を選び、 「CALL」ボタンを押します。

通話が開始されます。

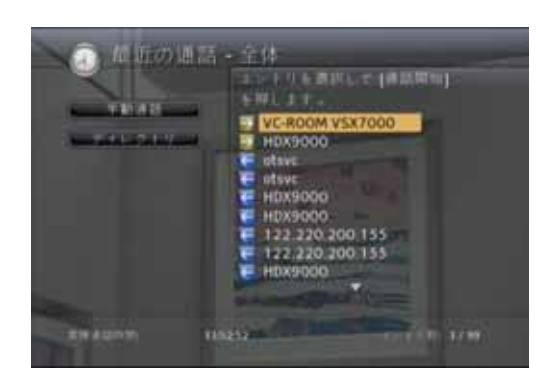

画面左上の「手動通話」を選択すると手動通話の画面(「通話の発信」)の画面に移動し、 「ディレクトリ」を選択するとディレクトリが開きます。

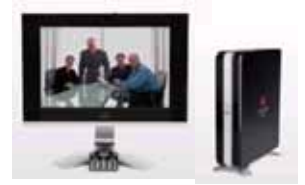

## コールが開始されます

画面左下にある灰色の通話インジケータは通話が掛けられている状態を示します。 このインジケータが緑になり、相手の映像が映し出されれば接続完了です。 接続が完了すると緑色のインジケータは消えます。

\* IPは接続するまで1~2秒です。 ISDNは10秒ほどかかります。 \* IPはどの速度で発信しても画面左下インジケータは1個です。 ISDNは128k発信なら2個、256kなら4個、384kなら6個、512kなら8個表示されます。

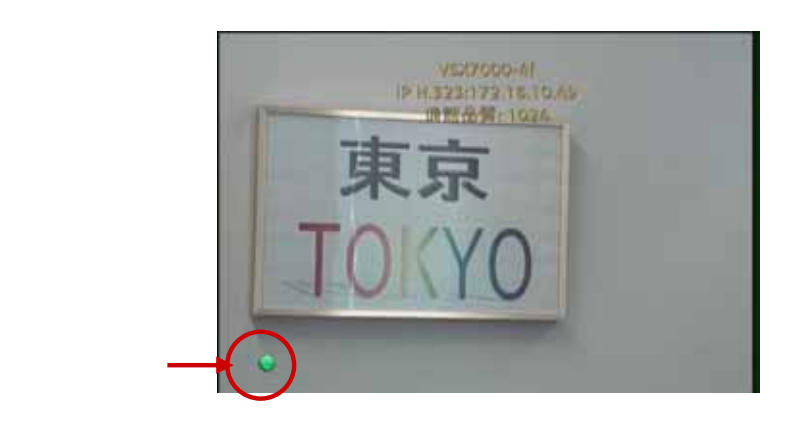

## キーパッドの「HUNG UP」ボタンを押します。

コールを終了するにはキーパッドの「CALL/HUNG UP」 ボタンを押します。1対1の通話の場合はこの操作で 通話が終了します。

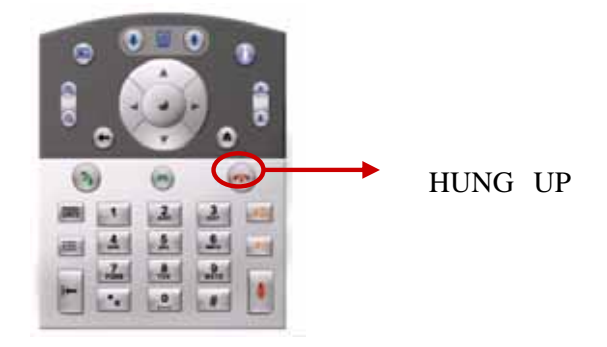

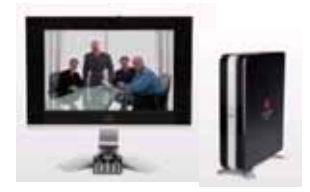

# システムの終了

## HDX4000本体の電源を切ります。

HDX4000が右の画面になっていることを 確認します。

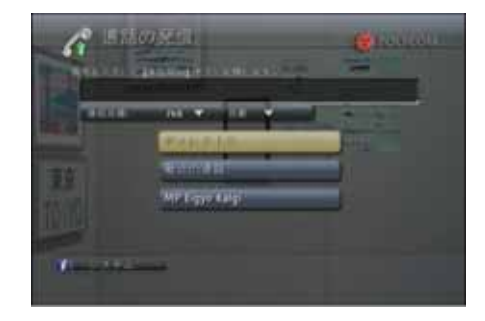

HDX本体前面のスイッチを2秒以上押します。

HDX本体前面のスイッチのランプが消えます。

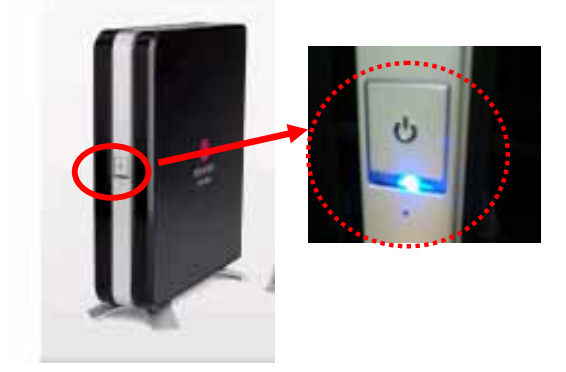

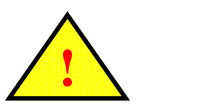

注意

システムを停止させる際は下記の注意を必ず守ってください。 正しく停止させない場合、故障するおそれがあります。

·スイッチでシステムを終了する前に、電源ケーブルのプラグを抜かないでください。

・電源ケーブルのプラグを抜く場合は、HDX本体前面のランプが消えてから15秒以上空けてください。

システムが完全に停止するのは、HDX本体前面のLEDランプが消えてから15秒後です。 15秒以内にコンセントからプラグを抜くと、本体が故障する可能性があります。 他システムと電源を一括で管理している場合は、HDXのみ別手順で停止するか、 15秒以上あけて主電源をお切りください。

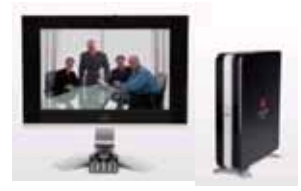

ⅲ カメラ操作

十字キー (「上下 / 左右」ボタン)

カメラの操作方法はマニュアル(手動操作)と プリセットの方法があります。 会議の内容によりカメラ操作方法を変えていただくとスムーズな会議が可能になります。

マニュアル操作

手動でカメラを操作します。

上下/左右操作 キーパッド上部中央にある十字キーを使い上下左右のカメラ操作を 行います。ボタンを押しつづけると動きつづけます。

ズームイン / アウト操作 キーパッド左側にあるZOOMボタンを使い ズームイン / アウトのカメラ操作を行います。 ボタンを押しつづけるとカメラが動きつづけます。 + (上)がズームイン(近づく)、- (下)がズームアウト(離れる)です

## HDXでは自分側 相手側ともにカメラの操作が可能です

現在どちらのカメラを操作できるか確認するには キーパッドの「NEARボタン」「FARボタン」を 1度押してみます。

画面左上のカメラアイコンが「こちら側」になっていれば 自分側のカメラ操作が出来ます。 「FARボタン」を押すとカメラアイコンが「相手側」になり、 相手側のカメラ操作が出来ます (通常、会議を開始した時は自分側の操作になっています)

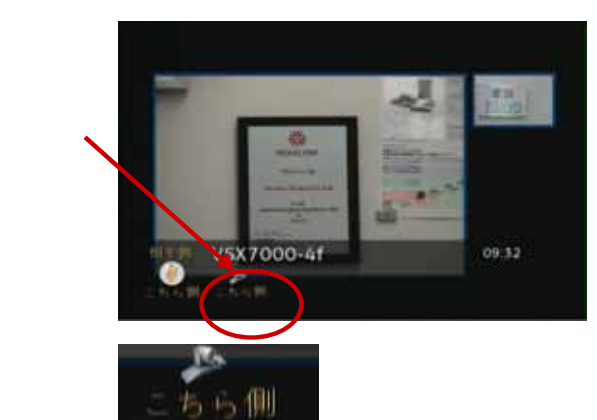

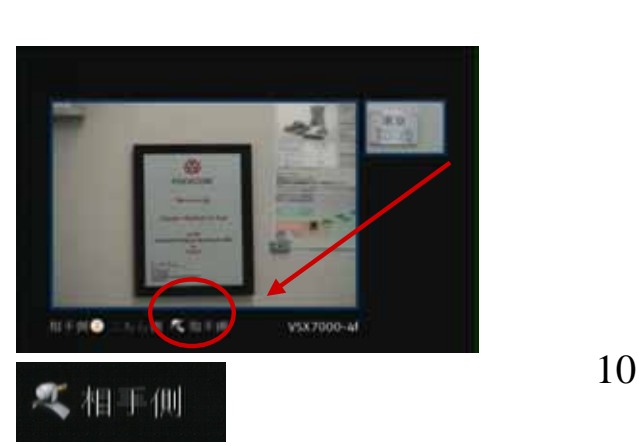

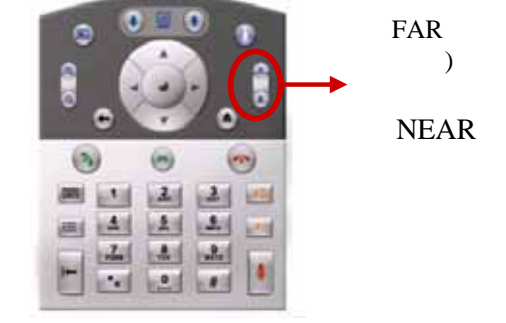

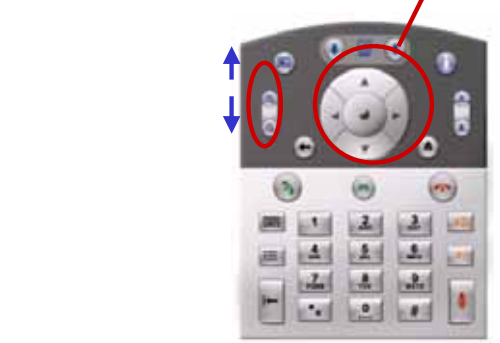

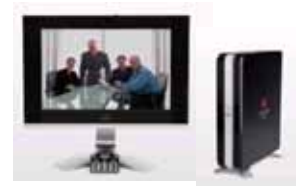

音量調節

## 音量は付属のキーパッドで調整します。

「音量」ボタンで相手から聞こえてくる音声のボリュームを変えられます。 上=ボリュームアップ・下=ボリュームダウンです。

## 音声ミュート

音声ミュートは自分側の音声を相手に伝えなくする機能です。 音声ミュートはキーパッド操作します。

キーパッド右下にある「MUTE」ボタンを押します。 もう一度押すと解除になります。

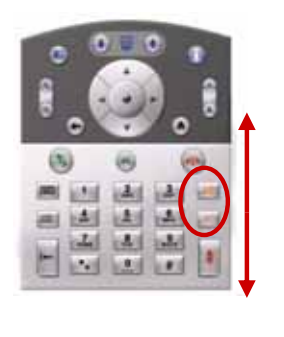

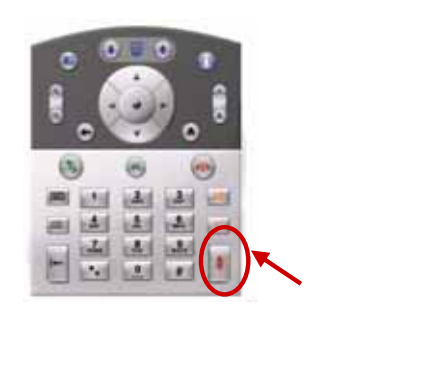

音声ミュートの確認 画面左下にマイクに斜線が入ったアイコンが表示されます。 こちら側、相手側と表示されますので、どちらがミュートしているのか 一目でわかります。 多地点会議を開催している時は「自分側」のみ表示されます。

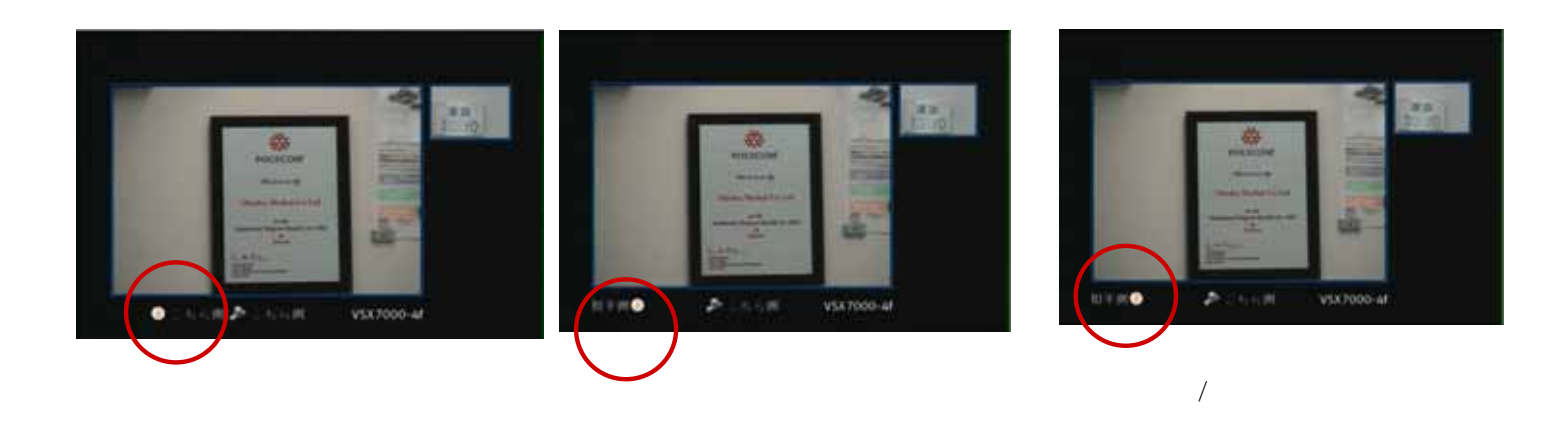

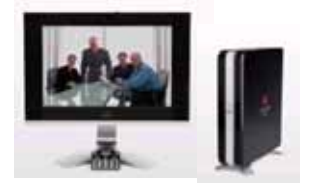

前 ディレクトリ

## ディレクトリを使用すると名前を選択してコールを開始することができ、 電話番号を覚えたり調べたり、手動でダイヤルする必要がなくなります。

## 1. ディレクトリに新規エントリを追加する

キーパッドの「Directory」ボタンを押します。

「新規」アイコンを反転させ、キーパッドの 「実行」ボタンを押します。画面は次へ進みます。

画面左下の「オプション」から「新規エントリ」を選択します。

1地点エントリと多地点エントリの選択画面になりますので、 「1地点」を選択します。

名前や電話番号(IPアドレス等)を入力し、通話速度の選択をします。

入力が終了したら、画面左下の「保存」ボタンを押します。

以上でディレクトリ登録完了です。

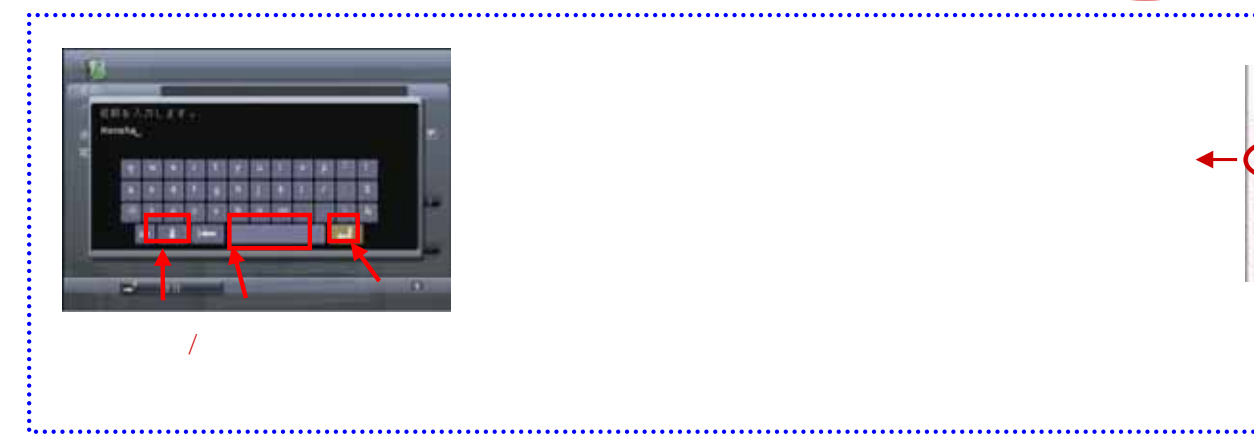

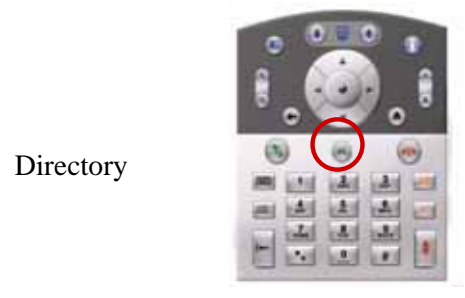

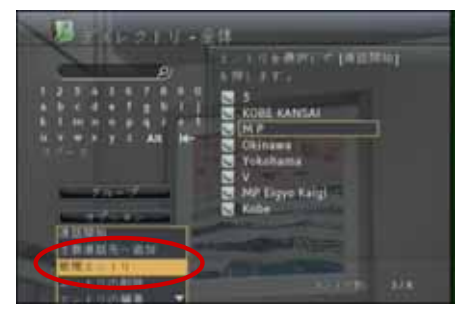

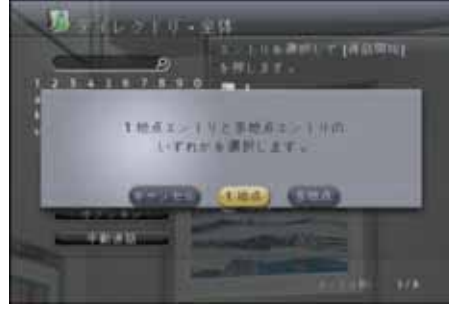

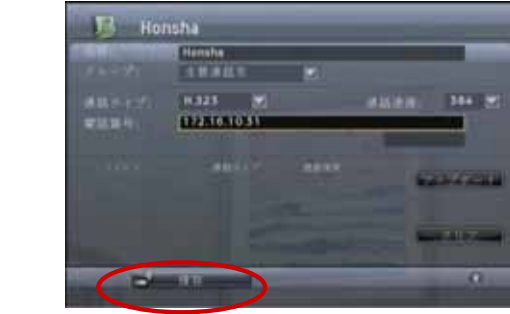

12

0

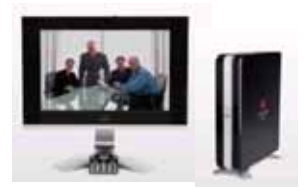

2.エントリを編集する

キーパッドの「Directory」ボタンを押します。

またはHOME画面から「ディレクトリ」を選択し、 決定ボタンを押します。

キーパッドの矢印ボタンを使って編集をしたい通信先を

黄色い枠で囲みます。 その状態で「エントリの編集」を選択します。

現在登録されている情報が表示されますので 編集したい項目を選択し、変更します。

入力しましたら画面右方の「アップデート」を選択して 決定ボタンを押し、変更内容に間違いがないか確認します。

間違いが無ければ「保存」を選択して決定ボタンを押します。

編集は完了です。キーパッドの「HOME」ボタンを押して HOME画面に戻ります。」

## 3.エントリを削除する

キーパッドの「Directory」ボタンを押します。

キーパッドの矢印ボタンを使って削除したい通信先を 黄色い枠で囲みます。

左矢印で「削除」ボタンを反転表示させ、 実行ボタンを押すと「削除してもよろしいですか?」と きかれます。

「はい」を選択するとディレクトリから削除されます。

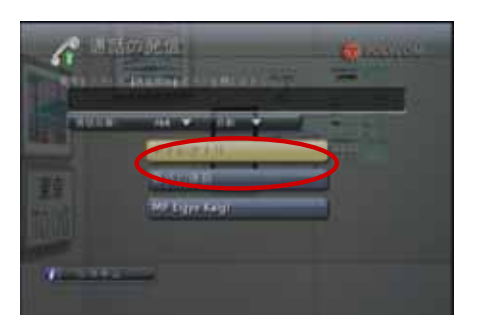

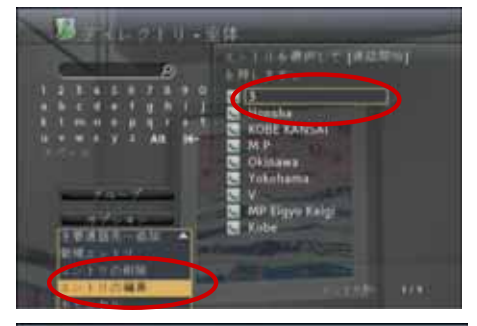

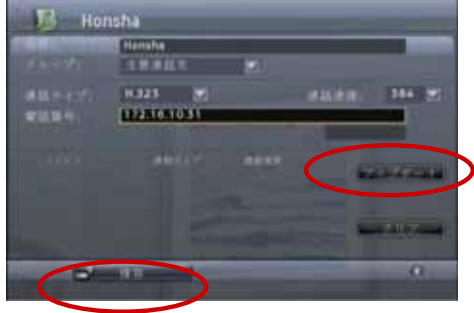

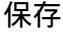

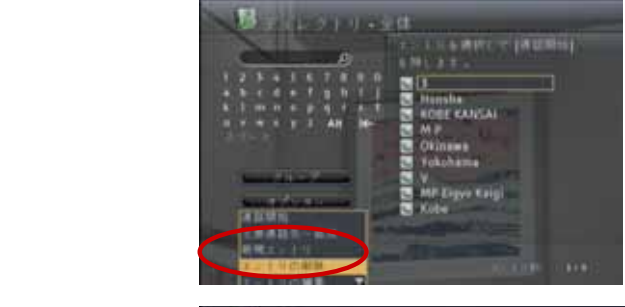

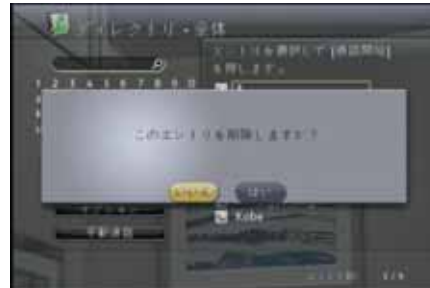

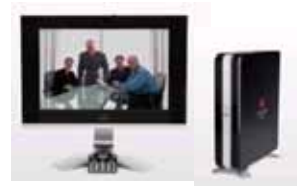

# ···· 多地点通話

## 複数サイトによる多地点通話

オプションの内部MCU(多地点会議ユニット)を使用すると、時局を含め最大4拠点の会議を 開催することが出来ます。

#### 1.1対1の通話に更に別拠点を加える場合 最初の拠点とTV会議を開始します。 接続されたらキーパッドの「CALL」ボタンを押します。

すると右の画面が表示されます。 「テレビ通話の追加」を選択し、次のサイトに通話を 発信します。 すべての拠点が接続するでを繰り返します。 プロトコルの混在はできますが、速度の混在はできません。

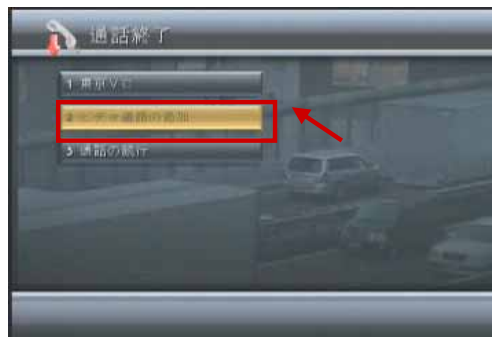

### 2. ディレクトリを使って多地点会議を行う場合 一度に全ての拠点を呼びだせるように、ディレクトリを 登録しておくことができます

#### ・ディレクトリから多地点会議を発信する

キーパッドのディレクトリボタンを押します。

キーパッドの数字ボタンでエントリ名を入力し、既に登録された エントリに移動します。

「CALL」ボタンを押して発信します。 (1拠点接続の時と同じです)

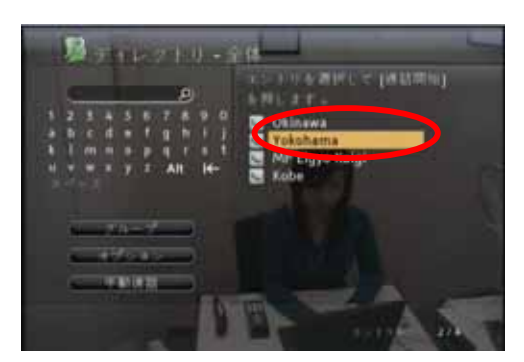

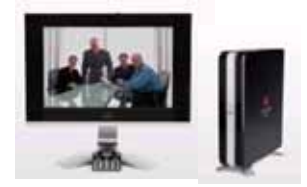

### 3. 画面モードを変更します。

多地点通話で画面分割ができます。 画面モードはディスカッションモード、プレゼンテーションモード、フルスクリーンモード、自動モードの4種類あります。

画面モードの変更は通話中でも行えます。 TOP画面から「システム」「1.管理者設定」「3.モニタ」「3.多地点設定」の中の「多地点モード」を選択します。

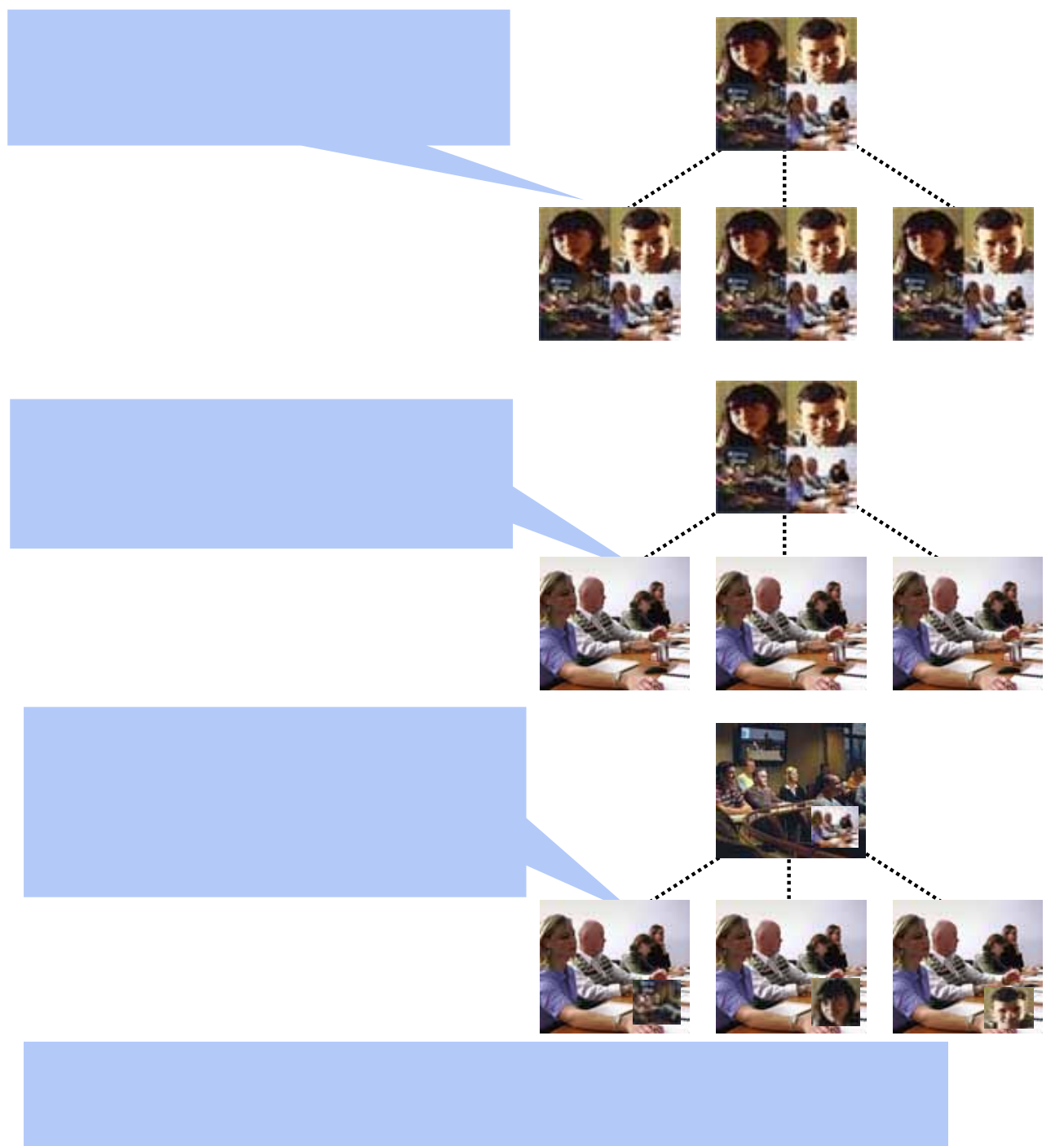

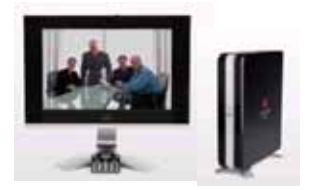

HDX4000では、PC等と本体を接続してコンテンツを送信することができます。

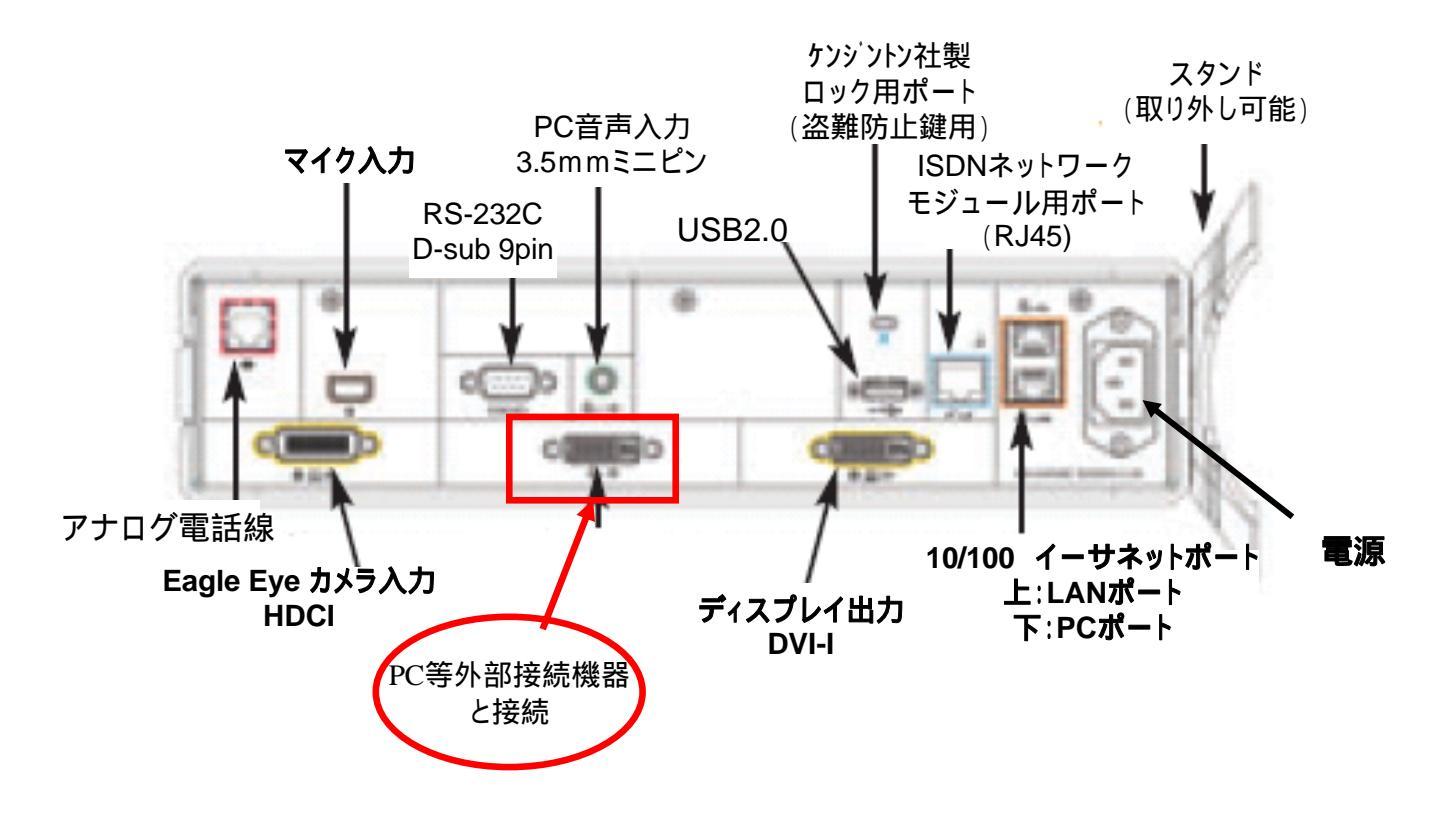

## 1.ケーブルを接続する

上図の赤で囲んだ接続ポートに、PCと接続するケーブルをつなぎます。 (主にDVI VGAのケーブル)

## 2.キーパッド操作で送信する

キーパッドのコンテンツ送信ボタン(上向き矢印)を押します。

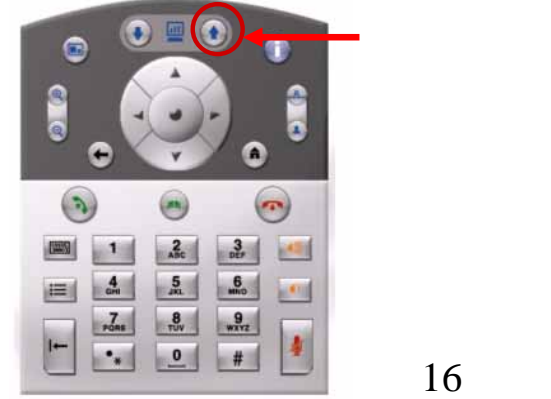

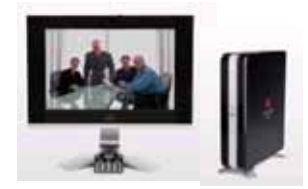

> HDX4000では、画面の表示はデュアルモニタエミュレーションモードのみとなります。 デュアルモニタエミュレーションモードでは、こちら側・相手側・コンテンツなどの各画像が それぞれ独立した枠の中に表示されます。

# <通常の通信時> 【相手:自分 9:1】 東京 TOYO 【相手:自分 9:1】 東京 【相手のみ】 【自分のみ】 東京 OYO

【相手:自分 5:5】

<コンテンツ送信時>

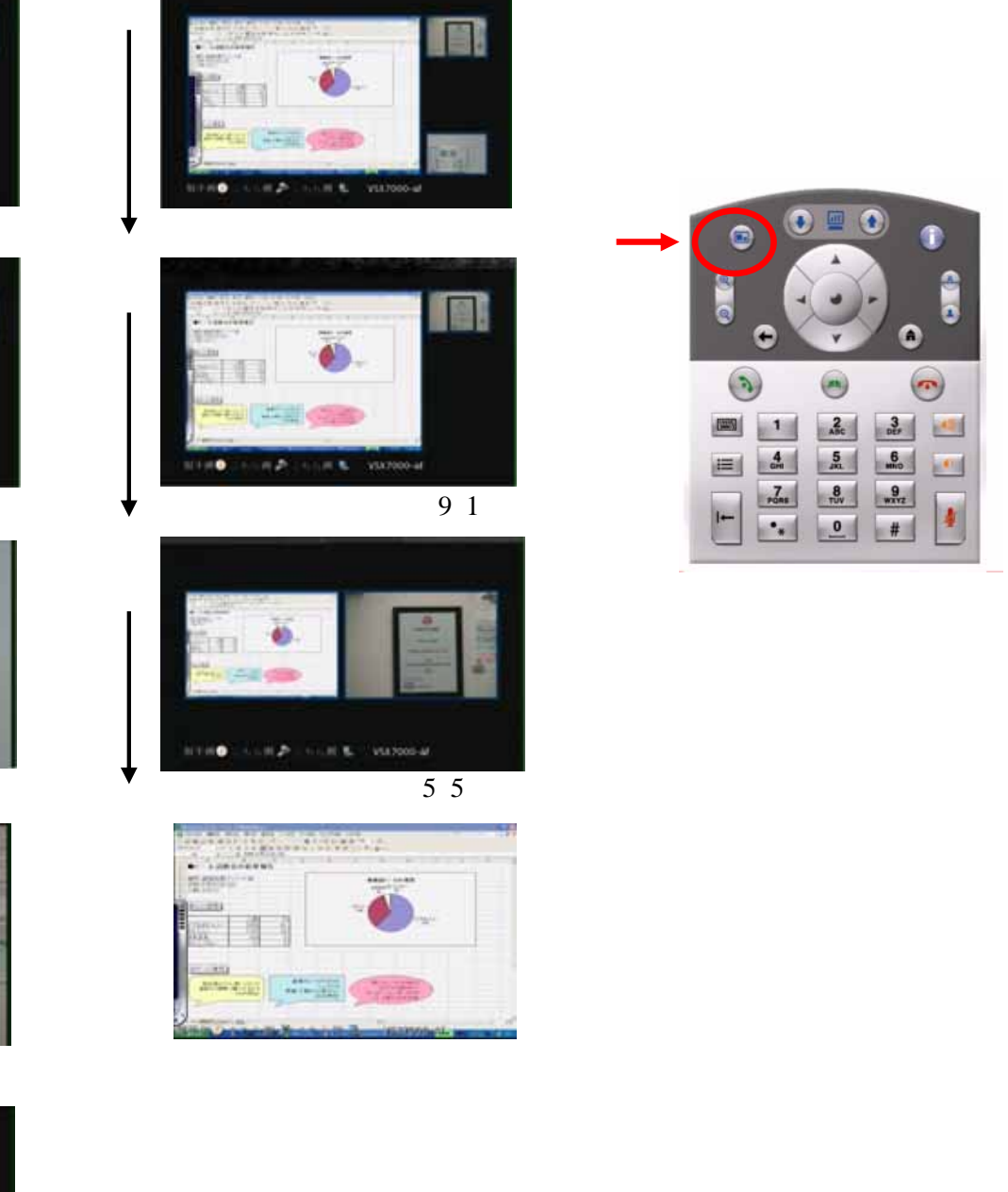